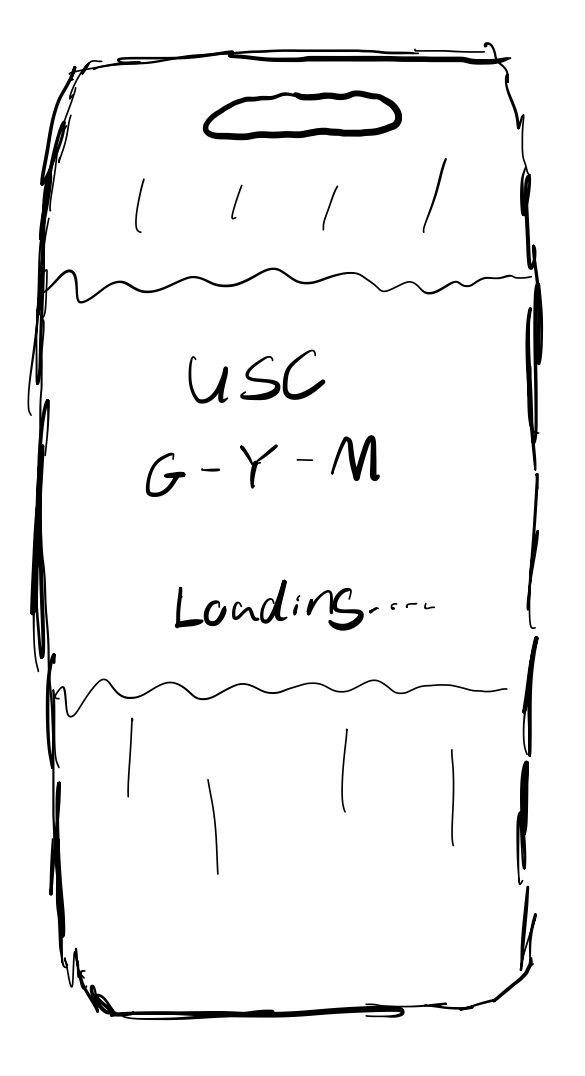

Loading into the usc by app

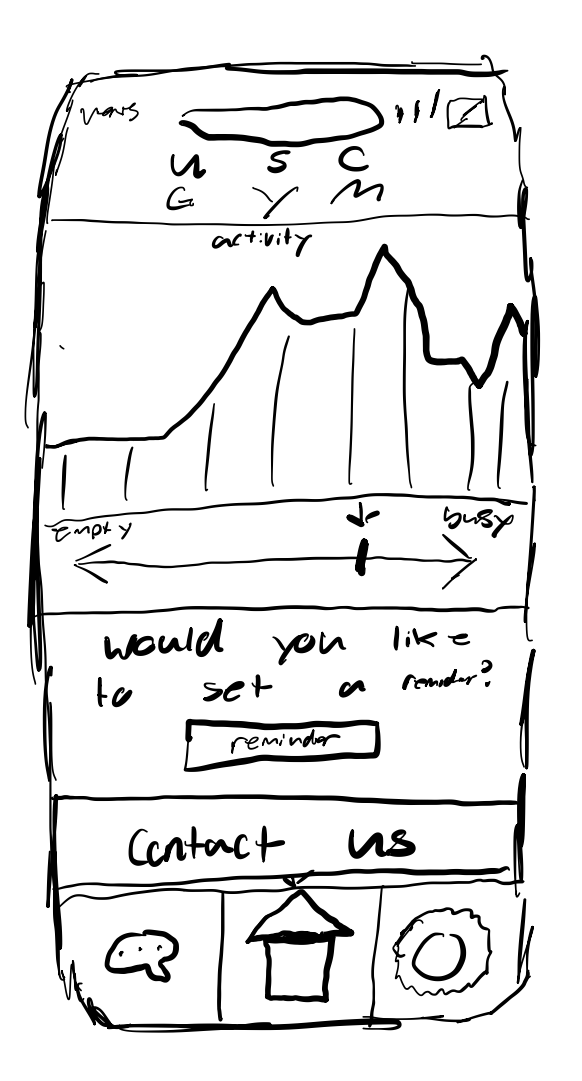

We are given a graph of the population of the gym throughout the day. The user has the option of messages, home, and settings.

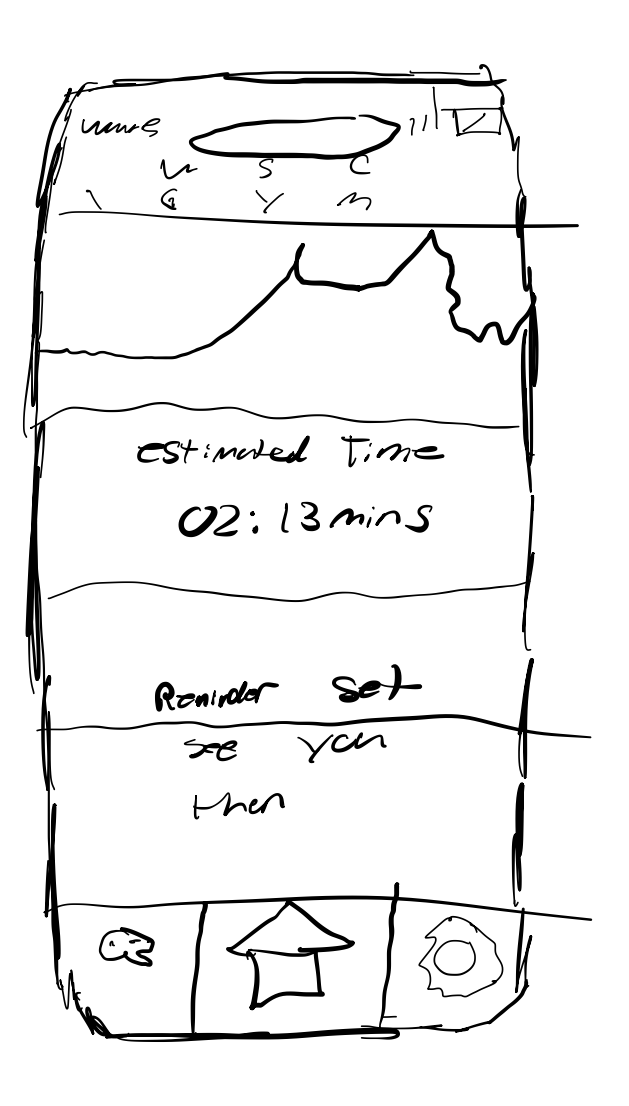

After clicking reminder the user is set with a time that best fits their schedule off the population in the gym

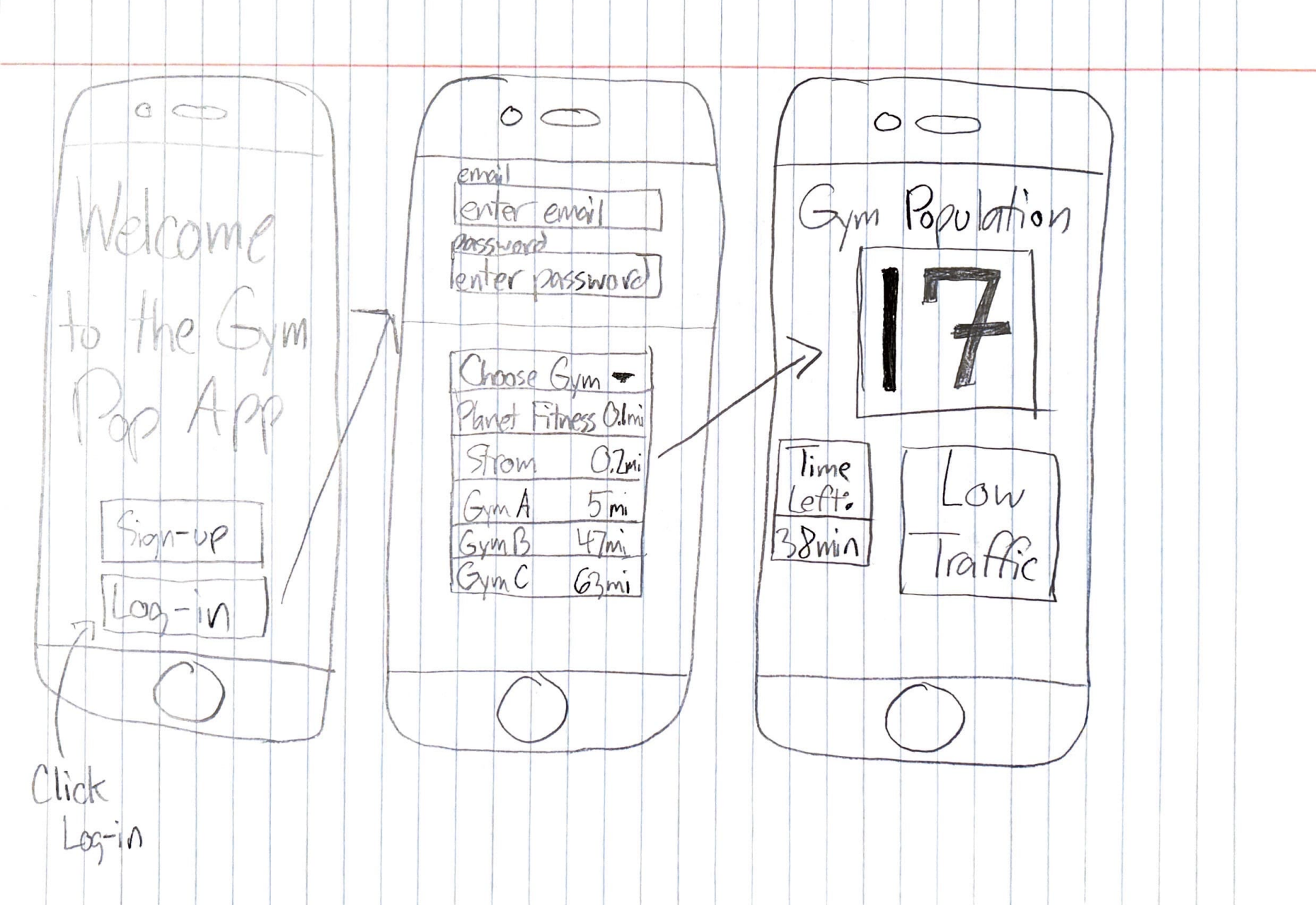

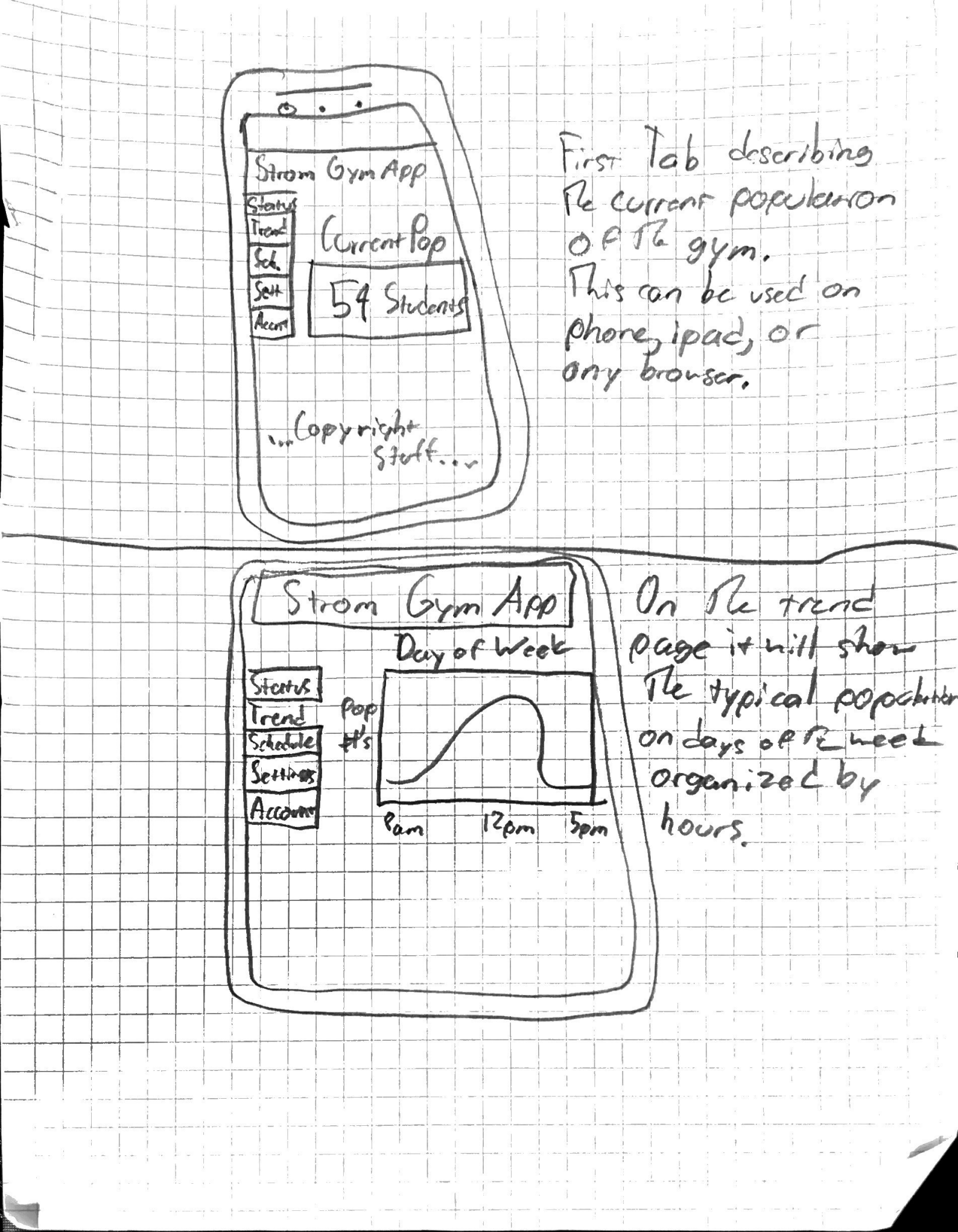

From Gym App Tuesday Monday States rend an Reserved Ream Reserved Accourt Gom 8pm Shecule a Resonad On the Schedule tab stations would be alloned to she whe reservations for spacific locations like the pool courts, I more.

Number of spots Once clicked, in gyms around USC Home UI for starts searching gyms with available spots! gym avaliability app 00 00 000 Gyms Found! WELCOMB Location: USC 2 left Strom 70 Searching red (Planet Fitness | left MZC GYM gyms ... APP (Find Space) If avaliability Click "Find Space" is limited, notificat to look for location is red!! and avaliability.